## **QUICK REFERENCE GUIDE**

### **Email Set Up** Time: Difficulty: No Tools Required 5 Minutes + Moderate

## **Email Set Up**

Step 1

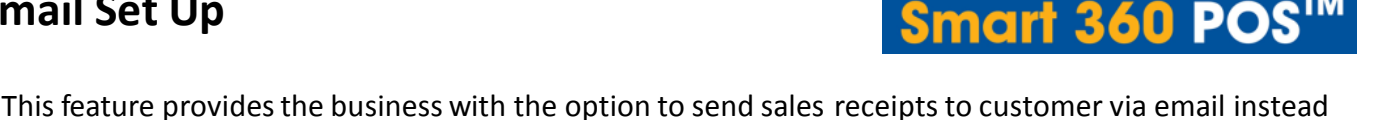

of the printing of a receipt.

#### Note: To set up this feature, you will need to know your business email settings

- Open your web browser. Go to <u>http://backoffice.smart360pos.com</u>
- 2. Enter the email and password provided, followed by clicking the Login button

| Email :    |                                        |
|------------|----------------------------------------|
| Password : |                                        |
|            | English •                              |
|            | Remember UserName                      |
|            | Forgot Password Click Here to Register |
|            | Log In                                 |

Select Email Set Up from the main screen option

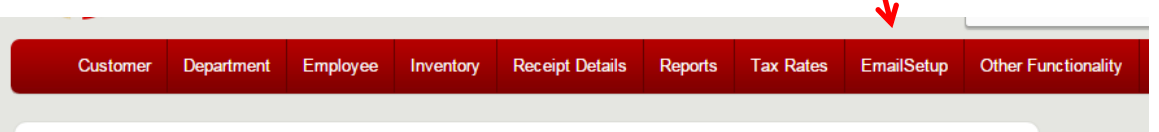

Information in this document is subject to change without notice. As our products are subject to continuous improvement, Royal Sovereign International, Inc. and our subsidiaries reserve the right to modify product design, specifications and prices, without notice and without incurring any obligation. E&OE © 2015 ROYAL SOVEREIGN. All rights reserved.

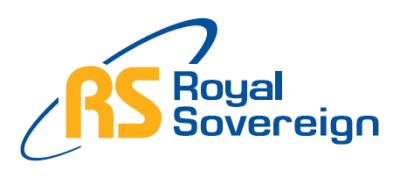

### Please Do Not Return This Product To the Store

Need Help? Have Questions? Please call us Monday – Friday from 8:30am to 5:30 (EST) at 1-866-961-6673 For additional product information, please visit our website: www.royalsovereign.ca

# **QUICK REFERENCE GUIDE**

Step 1

Continued

Email Set Up Time: Tools: <u>Ainutes +</u> No Tools Required

Difficulty: Moderate

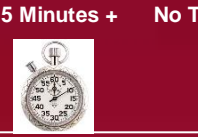

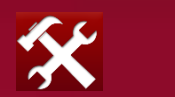

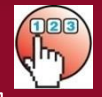

- 4. Enter the information as shown below, followed by pressing the Save button.
  - SMTP Server Enter the address of your outgoing mail server
  - SMTP Server Port Enter the port number used to communicate with your outgoing mail server
  - SMTP Authentication Type Select the serve's authentication method
  - Use SSL Select this option if the server requires the use of a Secure Socket Layer to communicate with it
  - Username Enter the email address from which the email will be sent
  - Password Enter the Password for the email address

| SMTP Server:                                       | smpt.mail.me.com                                                               |
|----------------------------------------------------|--------------------------------------------------------------------------------|
| SMTP Server Port:                                  | 587                                                                            |
| SMTP Authentication Type:                          | <ul> <li>Anonymous / None</li> <li>Basic (Clear Text)</li> <li>NTLM</li> </ul> |
| Use SSL:                                           |                                                                                |
| Username:                                          | ca.support@royalsovereign.com                                                  |
| Password:                                          |                                                                                |
| Email Subject:                                     | Thank You For Your Business                                                    |
| Store Name:<br>(Displayed with your email address) | Royal Sovereign                                                                |
| Save                                               |                                                                                |

**Congratulations!.** You have successfully created the email set up option to allow the business to send customer sales receipts. For more information, please refer to other Quick Reference Guides or for other details refer to: <u>www.royalsovereign.ca</u>